ขั้นตอนการปฏิบัติงานในระบบข้อมูลการชำระค่าธรรมเนียมแบบใบแจ้งการชำระเงิน (Bill Payment) และการออกใบเสร็จรับเงินของกรมการปกครอง (e-bill.dopa.go.th) สำหรับการรับชำระเงินค่าปรับเป็นพินัย

••••••

1. เจ้าหน้าที่ที่ได้รับอนุมัติสิทธิ เข้าใช้งานผ่าน google chrome ค้นหา e-bill.dopa.go.th

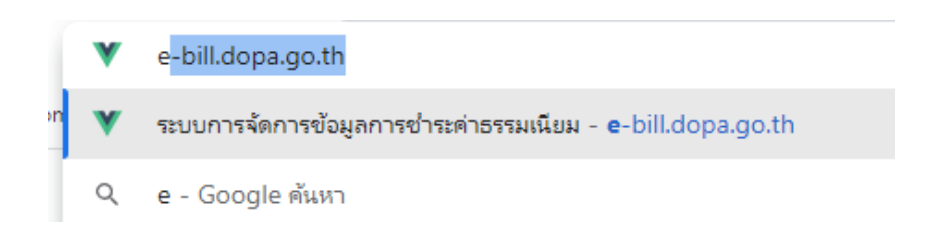

# 2. กรอกเลขประจำตัวประชาชน และเลือก "รหัสผ่าน" เพื่อเข้าสู่ระบบ

| กองคลัง (Finance Bureau)<br>กรมการปกครอง กระกรวงมหาดไทย<br>Department Of Provincial Administration | ระบบการจัดการข้อมูลการชำ                                                                 | JU 15 สิงหาหม พ.ศ. 2565 17-21-18 น. v.1.0.5 |                                        |
|----------------------------------------------------------------------------------------------------|------------------------------------------------------------------------------------------|---------------------------------------------|----------------------------------------|
|                                                                                                    |                                                                                          |                                             | 🕑 รายชื่อและเบอร์ติดต่อสำหรับประสานงาน |
|                                                                                                    | ตรวจสอบสิทธิเจ้าหน้าที่ผู้ปฏิบัติง<br>กรุณาระนุเลขประจำตัวประชาชนและรหัสห่าน แล้วกดปุ่มเ | I <b>U</b><br>ປ້າສູ່ຣະບບ                    |                                        |
|                                                                                                    | 🗐 รหัสผ่าน 🖅                                                                             | อ่านบัตร                                    |                                        |
|                                                                                                    | 🖽 เลขประจำตัวประชาชน                                                                     |                                             |                                        |
|                                                                                                    | 🖻 รหัสผ่าน                                                                               | Q                                           |                                        |
|                                                                                                    | 🕀 ເข້າສູ່ຣະບບ                                                                            |                                             |                                        |
| 0                                                                                                  | ลงทะเบียนใช้งาน ลืมรหั                                                                   | สผ่าน                                       |                                        |

#### 3. ระบบจะประกอบด้วยระบบงานย่อย ดังนี้

- 3.1 การจัดการข้อมูลผู้ใช้งาน
- 3.2 ระบบคำร้องขอชำระเงิน
- 3.3 ตรวจสอบคำร้องขอชำระเงิน
- 3.4 จัดการใบเสร็จรับเงิน
- 3.5 ตรวจสอบใบเสร็จรับเงิน
- 3.6 จัดการเลขที่เอกสาร
- 3.7 เก็บตกคำร้อง/ใบเสร็จ
- 3.8 สถิติ
- 3.9 รายงาน

| าองคลัง (Finance Bureau)<br>กรมการปกครอง กระกรวงมหาดไทย<br>epartment Of Provincial Administration | ระบบการจัดการขัะ                                        | งมูลการชำระค่าธรรมเนียม              | ทองค<br>ผู้ปฏิขติงาน: บางรดเก สระ<br>15 สิงศาคม พ.ศ. 2565 17:22:18 น. พ.โ |
|---------------------------------------------------------------------------------------------------|---------------------------------------------------------|--------------------------------------|---------------------------------------------------------------------------|
| 🛃 อัดการเลขที่เอกสาร                                                                              | 🔓 ระบบคำร้องขอชำระเงิน                                  | 8= ตรวจสอบคำร้องขอซำระเงิน           | 🗐 อัดการใบเสร็จรับเงิน                                                    |
| ตรวจสอบ/แท้ไข<br>เลขที่เอกสารล่าสุด                                                               | ระบบการให้บริการจัดทำคำร้อง<br>ตามแบบคำร้องประเภทต่าง ๆ | การตรวจสอบรายการ<br>คำร้องขอชำระเงิน | การจีดทำใบเสร็จรีบเงินสำหรับคำร้อง<br>ที่ชำระค่าธรรมเนียมเรียบร้อยแล้ว    |
|                                                                                                   |                                                         |                                      |                                                                           |
| 🛃 ตรวจสอบใบเสร็จรับเงิน                                                                           | 📴 เท็บตกคำร้อง/ใบเสร็จ                                  | 📈 สถิติ                              | 🖹 รายงาน                                                                  |

### 4. การรับชำระเงินค่าปรับเป็นพินัย

เมื่อได้รับแจ้งจากผู้กระทำผิดทางพินัยว่า จะขอชำระเงินค่าปรับเป็นพินัย ตามคำสั่งปรับเป็นพินัย (พินัย ๘) ให้ผู้ใช้งานระบบ (User) ของที่ทำการปกครองอำเภอ/จังหวัด บันทึกคำร้องขอชำระเงินเข้าระบบ e-bill.dopa.go.th โดยใช้ข้อมูล**เลขประจำตัวประชาชนของผู้กระทำผิด หรือ เลขคดี ที่จะชำระเงินค่าปรับเป็นพินัย** เพื่อให้ระบบ e-bill.dopa.go.th ค้นหาและนำข้อมูลจากระบบปรับเป็นพินัยกรมการปกครอง offense มาจัดทำคำร้องให้อัตโนมัติ โดยให้ผู้ใช้งานระบบ (User) ตรวจสอบข้อมูลให้ถูกต้องก่อนการบันทึกและจัดพิมพ์คำร้องและใบเสร็จรับเงิน

### 4.1 ระบบคำร้องขอชำระเงิน

จะต้องกรอกข้อมูลคำร้องขอชำระเงิน <u>ก่อน</u> การออกใบเสร็จรับเงิน

- 4.1.1 กรอกข้อมูลของผู้ยื่นคำร้องชำระเงิน
  - ให้เลือกประเภทผู้ยื่นคำร้องเป็น "อื่นๆ"
  - ประเภทเอกสารแสดงตัวจะสามารถเลือกได้ 2 ประเภท (แล้วแต่จะเลือกอย่างใดอย่างหนึ่ง)

1) กรณีเลือกเป็น "**บัตรประจำตัวประชาชน**" ให้ใส่เลขบัตรประจำตัวประชาชนของผู้กระทำผิด ที่ต้องชำระค่าปรับตามคำสั่งปรับเป็นพินัย (พินัย ๘)

2) กรณีเลือกเป็น "**รหัสคดี"** ให้ใส่เลขคดีตามคำสั่งปรับเป็นพินัย (พินัย ๘)

| ø     | กองคลัง (Finance Bureau)<br>กรมการปกครอง กระกรวงมหาดไทย<br>Department Of Provincial Administration | ระบบการจัดก | ารข้อมูลการชำระค่าธรรมเนียม |        | จังหวัดสมุทรปราการ<br>ผู้ปฏิบัติงาน: เภยภูมิกัศน์ แก้วเทตุ 🚍<br>19 พฤศจิกายน พ.ศ. 2566 13:06:20 น. |
|-------|----------------------------------------------------------------------------------------------------|-------------|-----------------------------|--------|----------------------------------------------------------------------------------------------------|
| ∱ IL. | มนูหลัก / ระบบคำร้องขอชำระเงิน                                                                     |             |                             |        | 👌 คู่มือ                                                                                           |
|       | จังหวัดสมุทรปราการ                                                                                 |             |                             |        |                                                                                                    |
|       | ผู้ยื่นคำร้อง                                                                                      |             |                             |        |                                                                                                    |
|       | ประเภทผู้ยื่นคำร้อง:<br>อื่นๆ ~                                                                    |             |                             |        |                                                                                                    |
|       | ประเภทเอกสารการแสดงดัว:                                                                            |             |                             |        |                                                                                                    |
|       | บัตรประจำตัวประชาชน<br>รหัสคดี                                                                     | ชื่อกลาง    | ชื่อสกุล                    | □ s.u. |                                                                                                    |
|       | บ้านเลขที่                                                                                         | หมู่ที่     | ตรอก/ซอย                    | ถนน    |                                                                                                    |
| 0     | จังหวัด                                                                                            | ้ อำเภอ/เขต | ้ ตำบล/                     | /แขวง  | *                                                                                                  |
|       | และโทรศัพท์                                                                                        |             |                             |        |                                                                                                    |

เมื่อใส่ข้อมูลถูกต้องแล้ว ระบบ e-bill จะค้นหาและนำข้อมูลจากระบบปรับเป็นพินัยกรมการปกครอง offense มาจัดทำคำร้องให้อัตโนมัติ โดยให้ผู้ใช้งานระบบ (User) ตรวจสอบข้อมูลเลขประจำตัวประชาชนและเลขคดี ให้ถูกต้อง และกด "บันทึก" และพิมพ์คำร้อง

หากใส่ข้อมูลแล้ว ไม่ปรากฏข้อมูลของผู้กระทำผิดที่ต้องชำระค่าปรับเป็นพินัยดังกล่าวในระบบ e-bill ให้แจ้งปลัดอำเภอ (เจ้าพนักงานปกครอง) ที่รับผิดชอบคดี เพื่อตรวจสอบข้อมูลในระบบปรับเป็นพินัยกรมการปกครอง offense และดำเนินการแก้ไขให้ถูกต้องก่อน จึงบันทึกคำร้องขอชำระเงินได้

4.1.2 **กรณีที่ผู้ชำระเงินขอชำระเงินผ่านระบบอิเล็กทรอนิกส์** ให้พิมพ์ใบแจ้งการชำระเงิน (Bill Payment) ให้ผู้ชำระเงิน เพื่อชำระเงินโดยใช้บริการของธนาคารกรุงไทยฯ ได้ทุกช่องทาง

|                                              |                                                                                                    |                          |                                                                          | (ส่วนของผู้ชำระเงิน)                  |  |  |
|----------------------------------------------|----------------------------------------------------------------------------------------------------|--------------------------|--------------------------------------------------------------------------|---------------------------------------|--|--|
| 100                                          | ใบแจ้งการ                                                                                               | ชำระเงินรายได้           | แผ่นดิน/เงินฝากคลัง                                                      | <b>วันที่/Date:</b> 22 พ.ย. 2566      |  |  |
| 😻 ประเภทค่าธรรมเนียม:                        |                                                                                                    |                          | ค่าปรับเป็นพินัย-พู.ร.บ.                                                 | (กรุณาซำระเงินภายใน: 22 ธ.ค. 2566)    |  |  |
| ື້ ໃຫ້ແຕ່:                                   |                                                                                                    |                          | กำหนดความผิดเกี่ยวกับห้างหุ้นส่วนๆ ท<br>ที่ทำการปกครองวังหวัด สมพรปราการ | ง.ศ.2499                              |  |  |
| Company Codes                                |                                                                                                    | Code                     | พพาการบาครองจงพรศสมุทรบราการ                                             |                                       |  |  |
| KTB Company Code:<br>ମୁକ୍ତରାମଣ               |                                                                                                    | coue:                    | 7 0 5 3 4 4                                                              |                                       |  |  |
| ชื่อตัว-ชื่อส                                | เกุล (ผู้ชำระเ                                                                                          | ຈັນ):                    | น.ส.ศิริวรรณ ทองสีอ่อน                                                   |                                       |  |  |
| Ref.1: เลขที่                                | คำร้อง/<br>วประชาชน                                                                                     |                          | 4 0 9 1 1 0 0 6 7 0 0                                                    | 0 0 0 2                               |  |  |
| Ref.2: รหัส                                  | ค่าธรรมเนีย                                                                                             | u                        | 0 1 5 1 1 0 0 8 0 4 2                                                    | 0 1 4 5                               |  |  |
|                                              |                                                                                                    |                          |                                                                          |                                       |  |  |
| เงินสด                                       | (Cash)                                                                                                  |                          | ธนาคาร (Bank)                                                            | สาขา (Branch)                         |  |  |
| เงินโอ                                       | าน(TR)                                                                                                  |                          |                                                                          |                                       |  |  |
| แคชเซียร์เซ็ค<br>(Contraction live internet) |                                                                                                    |                          |                                                                          |                                       |  |  |
| (cash                                        | ° o                                                                                                    |                          |                                                                          | • • • • • • • • • • • • • • • • • • • |  |  |
| L                                            | จำนวนเงินเป็นตัวอักษร (Amount in letter) จำนวนเงินเป็นตัวเลข (Amount in digit)                          |                          |                                                                          |                                       |  |  |
| บาท (Ba                                      | aht)                                                                                                    | (สี่พันบาทถ้วน) 4,000.00 |                                                                          |                                       |  |  |
| ผู้นำฝากเจ้าหน้าที่ธนาคาร (ประทับตรา)        |                                                                                                    |                          |                                                                          |                                       |  |  |
| หมายเหตุ                                     | หมายเหตุ ผู้ชำระเงินสามารถชำระเงินผ่านช่องทางการให้บริการของสาขาธนาคารกรุงไทยฯ ได้ทุกแห่ง และทุกช่องทาง |                          |                                                                          |                                       |  |  |
| ได้แก่ เคาน์เต                               | ได้แก่ เคาน์เตอร์ธนาคาร Teller Payment, ATM Payment, Internet Banking และ Mobile Banking                |                          |                                                                          |                                       |  |  |
|                                              |                                                                                                    |                          |                                                                          |                                       |  |  |

#### 4.2 จัดการใบเสร็จรับเงิน

4.2.1 ระบบจะแสดงข้อมูลคำร้องที่ยังไม่ออกใบเสร็จรับเงิน

| า เมนูหลก / จัด      | าการใบเสริจรับเงิน                      |                                          |                       |                  |                       |                             | ( 🗿 คู่มื |
|----------------------|-----------------------------------------|------------------------------------------|-----------------------|------------------|-----------------------|-----------------------------|-----------|
| จังหวัด<br>กรุงเทพมห | กันคร สำนักการส                         | <i>เ</i> อบสวนนิติการ                    |                       |                  |                       |                             |           |
|                      |                                         |                                          |                       |                  | ค้นหา                 |                             |           |
| ประเภทคำร้อง         | ประเภทย่อยคำร้อง                        | เลขประจำตัว<br>ประชาชน/<br>หลักฐานอื่น ๆ | ชื่อตัวชื่อสกุล       | เลขที่<br>คำร้อง | วันที่จัดทำ<br>คำร้อง | เจ้าหน้าที่ผู้รับ<br>คำร้อง |           |
| เอช่าระเงินค่าบริการ | ค่าเช่าสถานที่                          |                                          | นายเอกพล อินสว่าง     | 1/2565           | 16/08/2565            | นายกฤษฎา เพ็ชรรุ่ง          | 0         |
| เอช่าระเงินค่าบริการ | ค่าเช่าสถานที่                          |                                          | นายกฤษณะ สมทรัพย์     | 2/2565           | 16/08/2565            | นายกฤษฎา เพ็ชรรุ่ง          |           |
| เอช่ำระเงินค่าบริการ | เงินชดเชยค่าเสียหาย/ความรับผิดทางละเมิด |                                          | นายเพทาย - โชยะสิทธิ์ | 1/2565           | 11/08/2565            | นายกฤษฎา เพ็ชรรุ่ง          | 0         |
| อช่ำระเงินค่าบริการ  | เงินชดเชยค่าเสียหาย/ความรับผิดทางละเมิด |                                          | นายเพทาย - ไชยะสิทธิ์ | 2/2565           | 11/08/2565            | นายกฤษฎา เพ็ชธรุ่ง          |           |

4.2.2 ตรวจสอบว่าคำร้องฉบับใดที่ได้รับชำระเงินแล้ว ให้กดเลือก "รูปดินสอ" เพื่อออกใบเสร็จรับเงิน

4.2.3 ตรวจสอบข้อมูลตามคำร้องว่าถูกต้องหรือไม่ หากถูกต้องแล้วให้บันทึกประเภทการชำระเงิน ซึ่งสามารถ ระบุได้ 2 ประเภท

(1) เงินสด กรณีได้รับเป็นเงินสด (ออกใบเสร็จรับเงินได้ทันที)

(2) e-Payment กรณีได้รับเงินผ่านระบบอิเล็กทรอนิกส์ (ผ่าน bill payment ที่ออกจากระบบ ซึ่งเงินเข้าบัญชีเงินฝากธนาคารเพื่อรับเงินอิเล็กทรอนิกส์ (Comp code ขึ้นต้น 70) ของที่ทำการปกครองจังหวัด) กรณีได้รับเงินผ่านระบบอิเล็กทรอนิกส์ ให้ตรวจสอบเอกสารหลักฐานจากผู้ชำระเงิน หรือรายงาน

การรับชำระเงินระหว่างวัน เพื่อยืนยันการชำระเงิน เช่น สลิปการจ่ายเงินที่ออกจากระบบ Internet Banking ATM Mobile Banking ใบแจ้งการชำระเงิน (Bill Payment) ที่ธนาคารคืนให้ผู้ชำระเงิน เป็นต้น **ก่อนออกใบเสร็จรับเงินทุกครั้ง** 

| *       | กองคลัง (Finance Bureau)<br>กรมการปกครอง กระกรวงมหาดไทย<br>Department Of Provincial Administration                       | ระบบการจัดการข้อมูลการชำระค่าธรรมเนียม | <b>จังหวัดสมุทรปราการ</b><br>ลุ่ปฏิบัติงานะ นายภูมิทัศมี แก้วเกตุ 😑<br>29 พฤศวิกายน พ.ศ. 2566 13:08:14 น. |
|---------|----------------------------------------------------------------------------------------------------|----------------------------------------|----------------------------------------------------------------------------------------------------|
| 🕈 ហេវុម | หลัก / จัดการใบเสร็จรับเงิน                                                                                              |                                        | Giệ đ                                                                                                    |
|         | รายละเอียดคำร้อง                                                                                                    |                                        |                                                                                                    |
|         | ประเททกำร้อง<br>ขอชำระเงินค่าปรับพินัย<br>ประเภทปอยกำร้อง<br>ค่าปรับเป็นพินัย-พ.ร.บ. บัตรประจำตัวประชาช<br>เป็นจำนวนเงิน | มาตรา<br>11<br>น พ.ศ. 2526             |                                                                                                    |
|         | 100<br>เงินสด<br>ePayment                                                                                                |                                        |                                                                                                    |
| 0       | <ul> <li>Cashier's cheque</li> <li>Cheque (ออกโดยรนาคารเท่านั้น)</li> <li>โอนเข้าบัญชีเงินฝากธนาคาร</li> </ul>           | 🔶 ย้อนกลับ 🥔 ปันทึก                    | 🖶 ອີ ພົມພີໃບເສຣິຈຮັບເຈັນ                                                                                  |

ณ สิ้นวันทำการ ให้ตรวจสอบข้อมูลจากรายงานการรับชำระเงินระหว่างวัน ที่ได้รับจากเจ้าหน้าที่ ของที่ทำการปกครองจังหวัด (รายงานจากระบบ KTB Corporate Online) หากพบว่า มีรายการรับชำระเงิน ผ่านระบบอิเล็กทรอนิกส์ที่ยังไม่ได้ออกใบเสร็จรับเงิน ให้ดำเนินการออกใบเสร็จรับเงินให้ครบถ้วนแล้วเรียกรายงาน การชำระเงินจากระบบ e-bill ส่งให้ปลัดอำเภอ (เจ้าพนักงานปกครอง) ผู้ออกคำสั่งปรับเป็นพินัย เพื่อเป็นข้อมูล ในการยุติเรื่องการปรับเป็นพินัยต่อไป

**ผู้ใช้งานระบบ (User)** จะพิมพ์ใบเสร็จรับเงินได้เพียงครั้งเดียวเท่านั้น (หากต้องการพิมพ์ในครั้งที่ 2 หรือถัดไป ต้องให้ที่ทำการปกครองจังหวัด (ระดับหัวหน้าหน่วยงาน) เป็นผู้ดำเนินการ)

**การยกเลิกใบเสร็จรับเงิน** ให้แจ้งที่ทำการปกครองจังหวัด (ระดับหัวหน้าหน่วยงาน) เป็นผู้ดำเนินการ และให้ผู้ใช้งานระบบ (User) ขีดฆ่าเลิกใช้ใบเสร็จรับเงินนั้นทั้งต้นฉบับและสำเนาใบเสร็จรับเงิน และเก็บเรียงรวมไว้ กับใบเสร็จรับเงินปกติตามเลขที่ใบเสร็จรับเงินแต่ละประเภท เพื่อรอตรวจสอบ

## 4.3 การเรียกรายงาน และสถิติ

ให้ดำเนินการเช่นเดียวกับการรับชำระเงินประเภทอื่น ๆ ตามคู่มือการใช้งานระบบ e-bill.dopa.go.th 4.4 การเปลี่ยนแปลงผู้ใช้งานระบบ (User)

ให้ดำเนินการแจ้งที่ทำการปกครองจังหวัด เพื่อจัดทำคำสั่งมอบหมายและส่งให้กรมการปกครอง (กองคลัง กลุ่มงานบัญชี) เพื่ออนุมัติสิทธิใช้งานในระบบ e-bill กรณีผู้ใช้งานรายใหม่ที่ยังไม่เคยลงทะเบียน ในระบบ e-bill ให้ดำเนินการลงทะเบียนในระบบ e-bill ด้วย